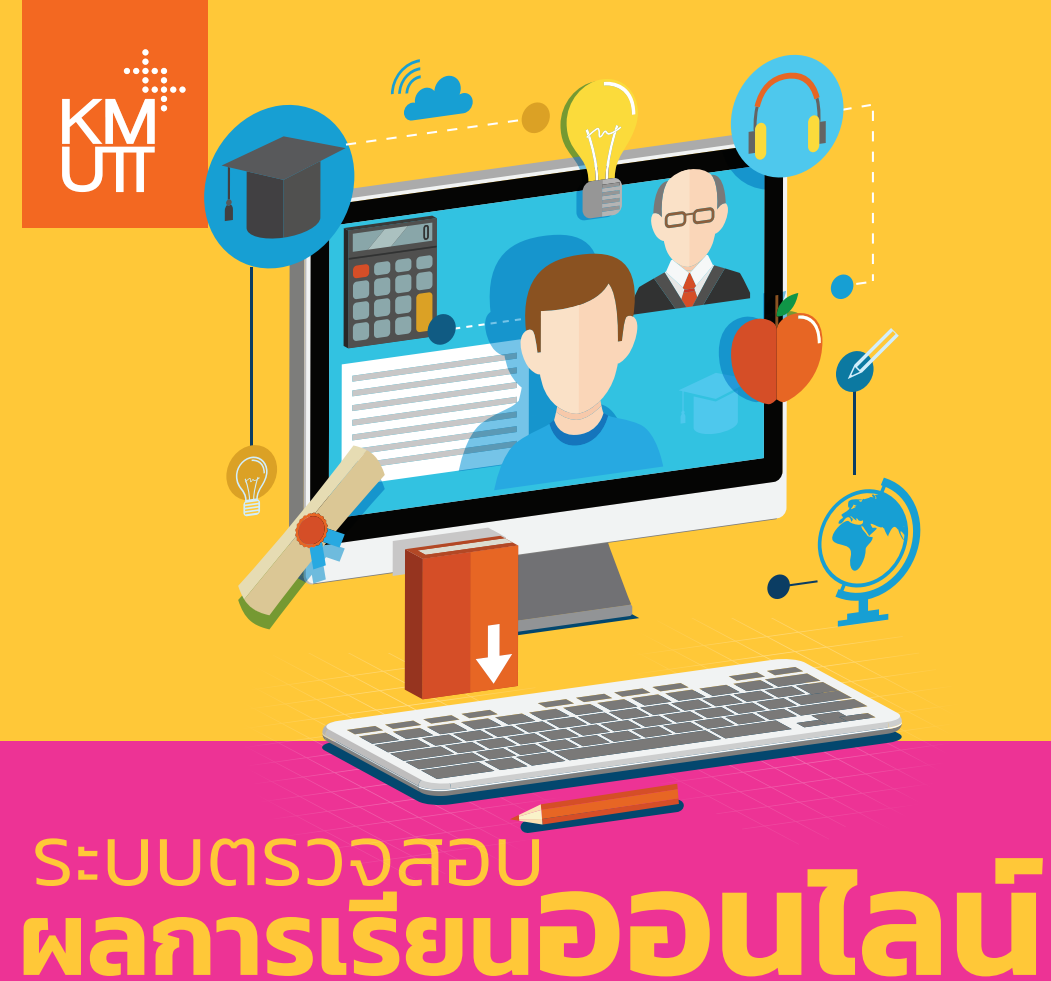

้สำหรับผู้ปกครอง

# วิธีการเข้าใช้งาน

#### เข้าเว็บไซต์สำนักงานทะเบียนนักศึกษา http://regis.kmutt.ac.th/th/

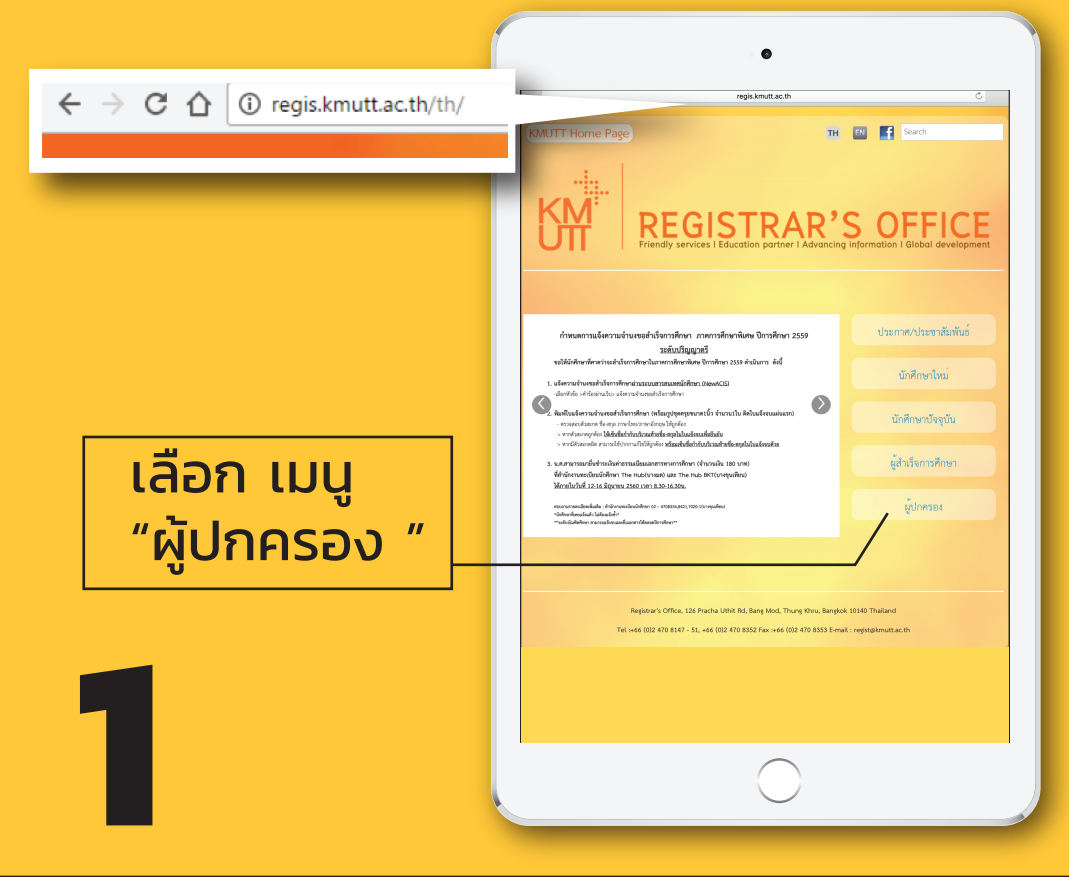

# **การเข้าสู่ระบบ** เลือก เมนู "เข้าสู่ระบบ"

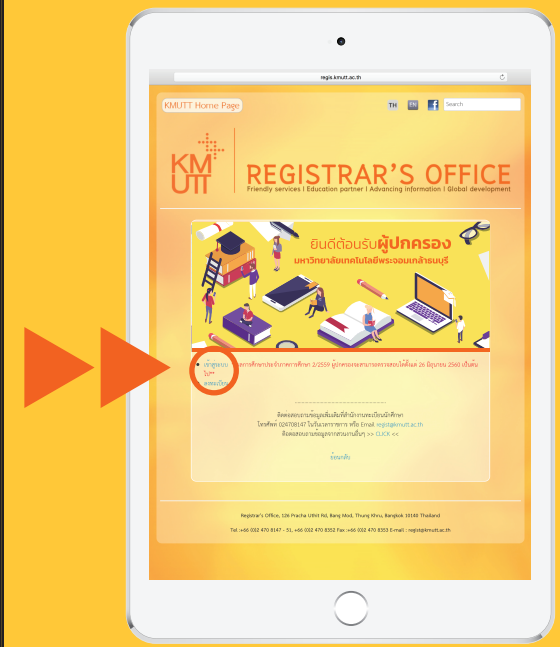

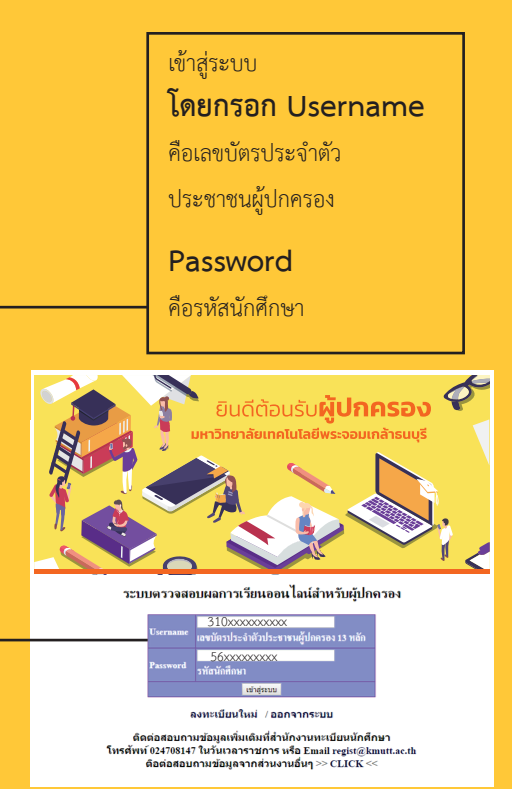

#### หมายเหตุ

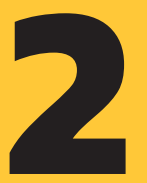

ผู้ปกครอง<sup>ท</sup>ี่จะสามารถเข้าใช้ระบบได้ คือ ผู้ปกครองที่นักศึกษาได้บันทึกข้อมูล ในระบบบันทึกประวัติตั้งแต่เริ่มเข้าศึกษาที่ มจธ. ตัวอย่าง Username และ password ที่ใช้ในการเข้าสู่ระบบ

- Username : 310xxxxxxxxx
- Password : 56xxxxxxxx

### หน้าแรกของระบบจะแสดง การใช้งานระบบ ผู้ใช้งานสามารถเข้าใช้งานได้ 2 ส่วน คือ ตรวจสอบข้อมูลผู้ปกครอง และ ตรวจสอบผลการศึกษาของนักศึกษา

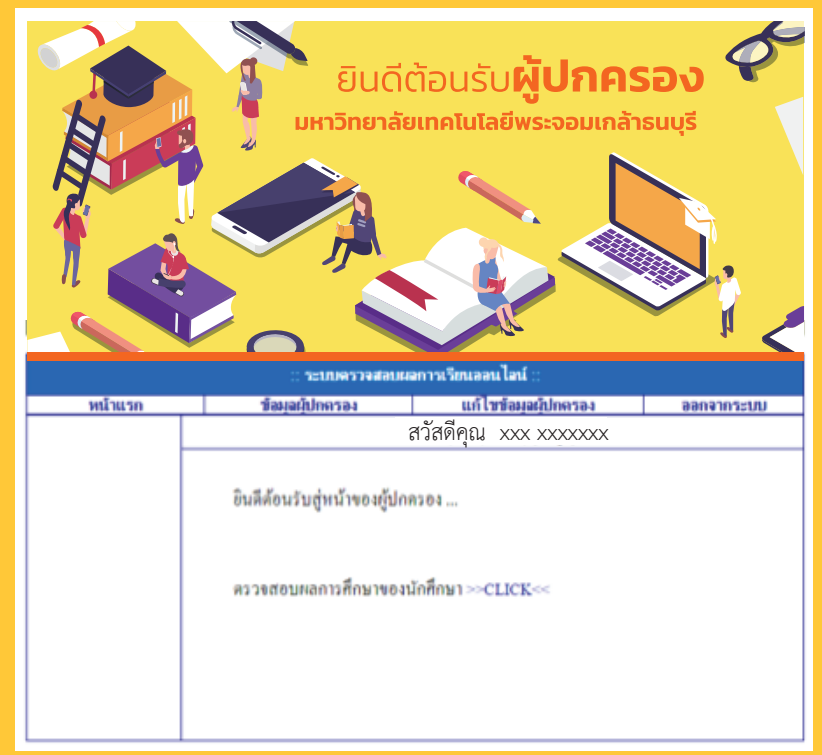

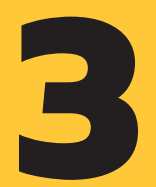

## การตรวจสอบข้อมูลผู้ปกครอง

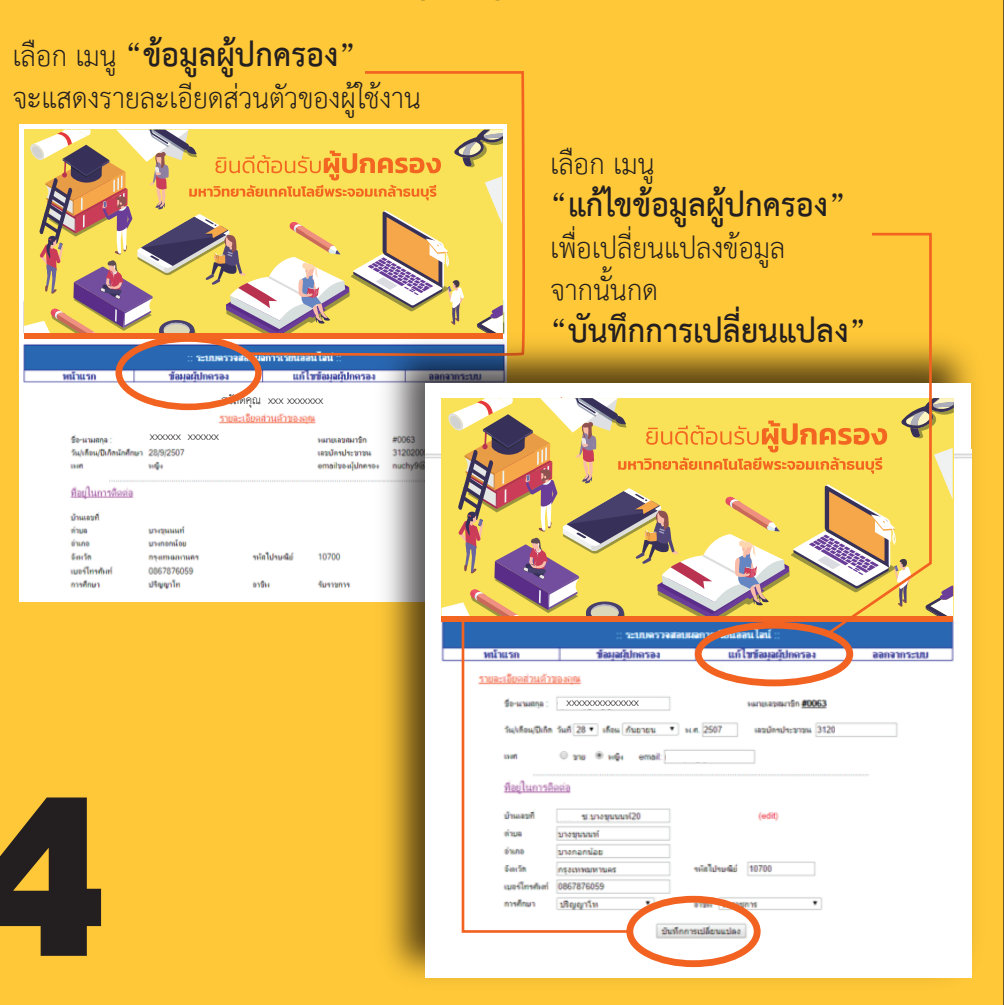

## การตรวจสอบผลการศึกษาของนักศึกษา

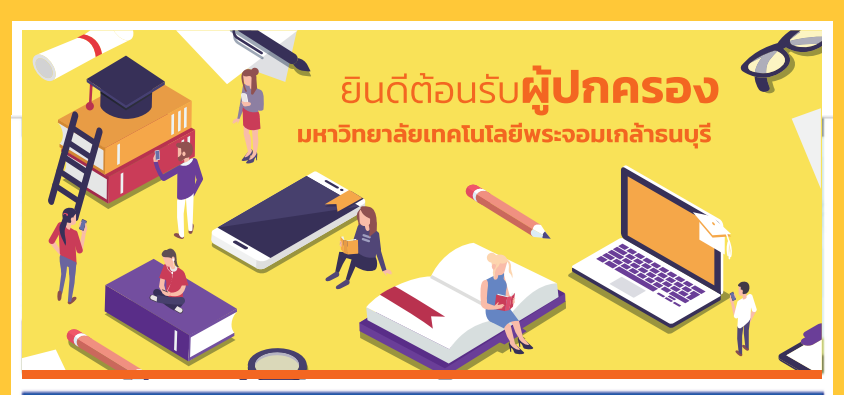

| :: ระบบครวจสอบผลการเรียนลอนไลน์ :: |                                                     |                            |            |  |  |  |  |
|------------------------------------|-----------------------------------------------------|----------------------------|------------|--|--|--|--|
| หน้าแรก                            | ข้อมูลผู้ปกครอง                                     | แก้ไขข้อมูลผู้ปกตรอง       | ออกจากระบบ |  |  |  |  |
|                                    | ŝ                                                   | สวัสดีคุณ xxx xxxxxxx      |            |  |  |  |  |
|                                    | ยินดีด้อนรับสู่หน้าของผู้ปก<br>ดววจสอบผลการศึกษาของ | ดวอง<br>นักกี้ (ษา ≫CLICK≪ |            |  |  |  |  |

เลือก "ตรวจสอบผลการศึกษาของนักศึกษา"

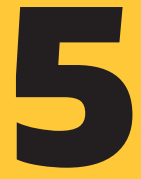

#### ระบบจะแสดงผลการเรียนของนักศึกษา หากต้องการพิมพ์รายงาน เลือกรูป "เครื่องพิมพ์"

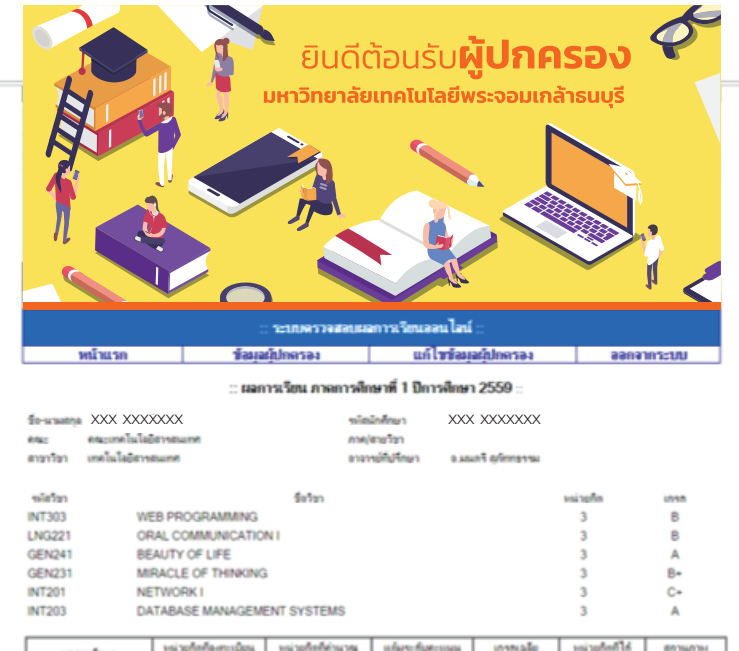

| แลการศึกษา                 | назоблевносовом<br>СА | Haispforfeisuse<br>CAL | unhartenhantennan<br>GP | GPA  | Hinnorian<br>CE | Status |
|----------------------------|-----------------------|------------------------|-------------------------|------|-----------------|--------|
| Semester                   | 18.00                 | 18.00                  | 60.00                   | 3.33 | 18.00           | shift  |
| ectarifician<br>Cumulative | 52.00                 | 52.00                  | 175.00                  | 3.36 | 52.00           |        |

\*\*\* ช่อมูล ex จึงว่า 23 กุณภาพันธ์ 2560 v หา 15.00 น.\*\*

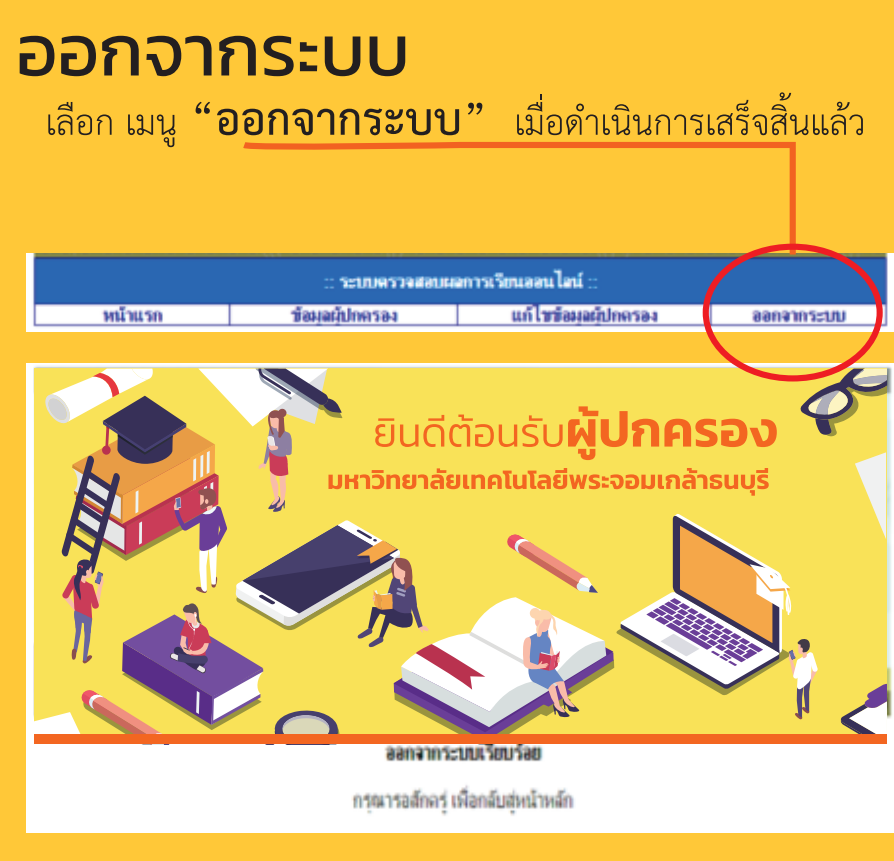

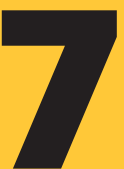